# Quick Reference Guide: Receiving Scratch & Win Ticket Orders

In this Quick Reference Guide you will learn the necessary steps to receive a Scratch & Win ticket order using your Lottery Terminal. <u>If the steps are not completed in full,</u> you will not be able to sell the Lottery Tickets to your customers.

## Follow these steps:

## Accepting a Delivery

Before accepting a Ticket delivery, ensure the parcel is meant for your location. If not, do not sign for the delivery. You will not be able to receive the Ticket order on your Lottery Terminal or sell Tickets that are intended for another location.

## **2** Verify the Order Contents

- Count the number of bags. Ensure that you have received all the bags for the order, i.e. 1 of 3, 2 of 3, 3 of 3.
- Open the bag(s) and locate the Packing Slip. Verify the contents match what is indicated on the Packing Slip.

If you have not received all your packages, or the Tickets you have received does not match the Packing Slip, do not scan the Packing Slip and contact Lottery Retail Support.

## Scan the Packing Slip to Receive the Order on the Lottery Terminal

| Online ~                                                                                                    | <b>16:45 Tuesday 30 August</b><br>ID 123456789-0 v                                                     | bele                                | ႙ ⋈ ੈ ٺ 읍                  |                                                                                                    |
|----------------------------------------------------------------------------------------------------|----------------------------------------------------------------------------------------------------|-------------------------------------|----------------------------|----------------------------------------------------------------------------------------------------|
| Games                                                                                                    | Instant Games                                                                                          |                                     |                            |                                                                                                    |
|                                                                                                    | Order Status Receive order Sell Ticket/Pac                                                             | k Return Ticket/Pack Transfer Ticke | et/Pack                    |                                                                                                    |
| Ticket                                                                                                    | ORDER NUMBER:                                                                                          | 05 07504 007050 00 0                |                            |                                                                                                    |
| Ħ                                                                                                    |                                                                                                    | 05-9/5241-98/653-06-9               |                            | the second second second second second second second second second second second second second second second se |
| Inventory                                                                                                    |                                                                                                    | 1 2 3                               |                            |                                                                                                    |
|                                                                                                    |                                                                                                    | 4 5 6                               |                            |                                                                                                    |
| ୭                                                                                                    |                                                                                                    | 7 8 9                               |                            | 3                                                                                                    |
| FAQ/ Help                                                                                                    |                                                                                                    |                                     |                            |                                                                                                    |
|                                                                                                    |                                                                                                    |                                     |                            |                                                                                                    |
|                                                                                                    | INFO                                                                                                   |                                     | 4 Confirm                  |                                                                                                    |
| ••••                                                                                                    | Солиттеррол                                                                                            |                                     |                            | lotto!                                                                                                    |
| 1 -                                                                                                    | Tan <b>Inventory</b> icon                                                                              | antraior                            | Look under 25? Ask for ID! |                                                                                                    |
| ··                                                                                                    |                                                                                                    |                                     |                            |                                                                                                    |
| 2.                                                                                                    | Tap Receive Order.                                                                                     |                                     |                            |                                                                                                    |
| 3.                                                                                                    | Scan the Packing Slip using the Lotto Scanner, or by placing the barcode facing up on the Ticket Tray. |                                     |                            |                                                                                                    |
| 4. Select <b>Confirm</b> . If the Confirm button remains greyed<br>out, check the Retailer name on the Packing Slip. Orders<br>are associated with Retailer Number, therefore, orders<br>that do not belong to your location cannot be received. |                                                                                                    |                                     |                            |                                                                                                    |
|                                                                                                    |                                                                                                    |                                     |                            |                                                                                                    |

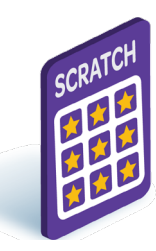

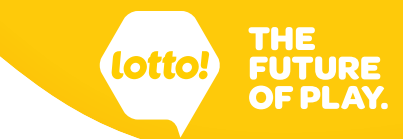

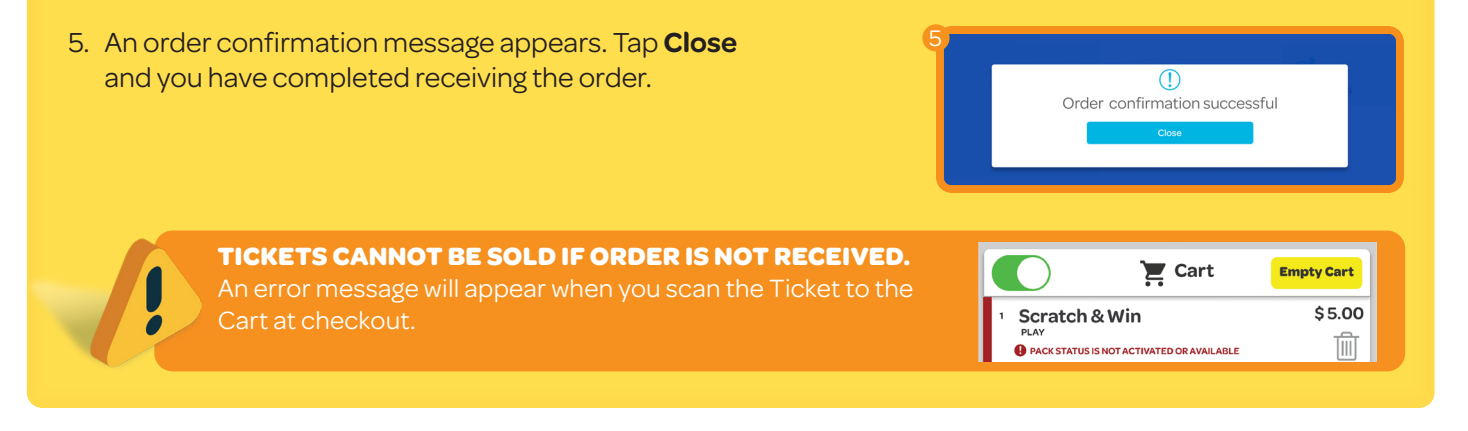

### **Manually Receive A Ticket Order**

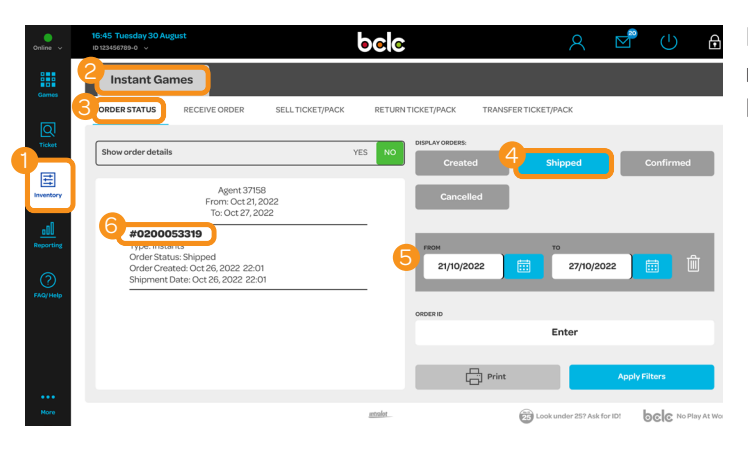

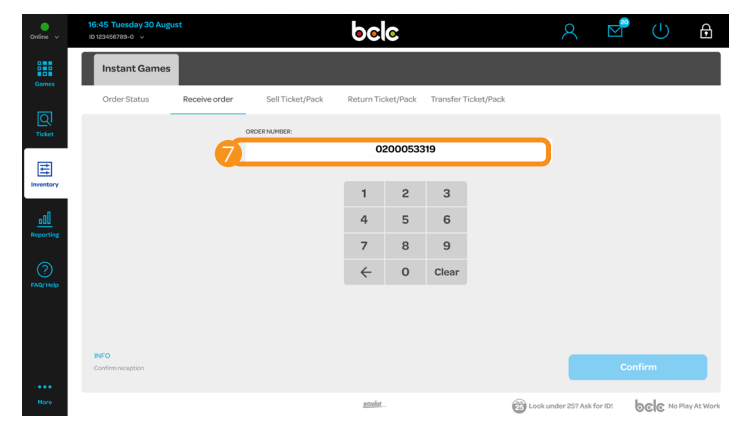

In the event of a lost or missing Packing Slip, you can receive the order manually by using the Ticket Order Ref Number obtained within the Lottery Terminal. **Obtain the Ticket Order Ref Number:** 

- 1. Tap on **Inventory** icon.
  - 2. Select Instant Games tab.
  - 3. Select Order Status.
  - 4. Tap on **Shipped** button.
  - 5. Select your call day in the **From** field. Select the next business day to your call day in the **To** field.
  - 6. Write down the **Ticket Order Ref Number.**

### Complete receiving the order:

7. Return to the **Receive Order** screen. Enter the **Ticket Order Ref Number** exactly as it appears, starting with a 0.

#### **TICKET ORDER ERRORS**

### There are two order error scenarios:

- 1. Discrepancy between invoice and Tickets in the order.
- 2. Discrepancy between Tickets in order and what was ordered.
- For both scenarios Contact Lottery Retail Support at 1-800-667-1649.

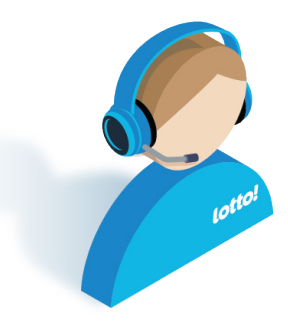

#### Visit the BCLC Retailer Hub for more information and training videos.